# Инструкция за употреба

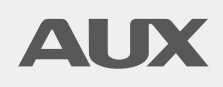

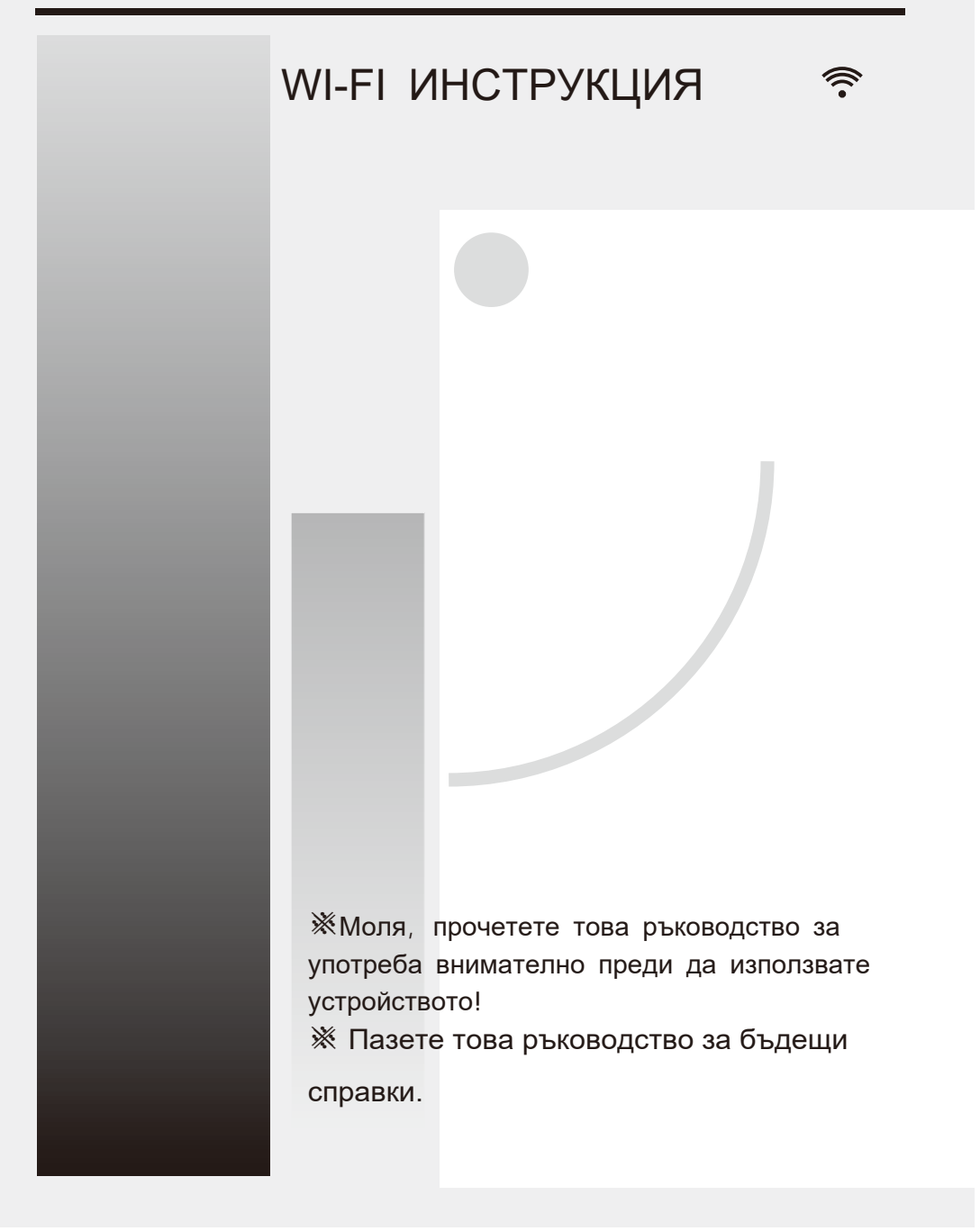

## СЪДЪРЖАНИЕ

| Представяне на WI-FI функциите 1                                     |   |
|----------------------------------------------------------------------|---|
|                                                                      |   |
| Изтегляне и инсталиране на управляващия софтуер                      | 2 |
|                                                                      |   |
| Нулиране на климатичния WI-FI модул                                  | 4 |
|                                                                      |   |
| Свързване на смартфон, таблет или друго мобилно устройство към WI-FI | 4 |
|                                                                      |   |
| Конфигуриране на устройствата                                        | 5 |
|                                                                      |   |
| Управление на устройствата                                           | 6 |
|                                                                      |   |
| Други                                                                | 7 |
|                                                                      |   |
| Приложение А                                                         | 7 |

#### Въведение в WI-FI функциите

Климатичната система е оборудвана с технология за дистанционно управление, с WI-FI модул във вътрешността на устройството, свързан с панела на дисплея. Климатичната система е в постоянна връзка с безжичен рутер свързан към Интернет. Мобилни устройства, като смартфони и таблети, на които е инсталиран специален софтуер за контрол и WI-FI модули, които са конфигурирани успешно, могат да бъдат използвани като дистанционно управление щом веднъж са свързани към Интернет.

## Изтеглете и инсталирайте управляващия софтуер

# Софтуерът за управление може да бъде свален и инсталиран, както следва:

1. За мобилни устройства, като смартфони и таблети (Android 4.1 и IOS 6.0 или по-нови), потърсете и изтеглете "AC Freedom" от Google Play или App store и го инсталирайте на вашето устройство.

2. Можете също така да използвате мобилното си устройство (Android 4.1 и IOS 6.0 или по-нови) за да сканирате "QR кода" (виж фигура 1) с приложение за сканиране, което автоматично ще Ви пренасочи към интерфейса за сваляне на "AC Freedom", за да изтеглите и инсталирате софтуера.

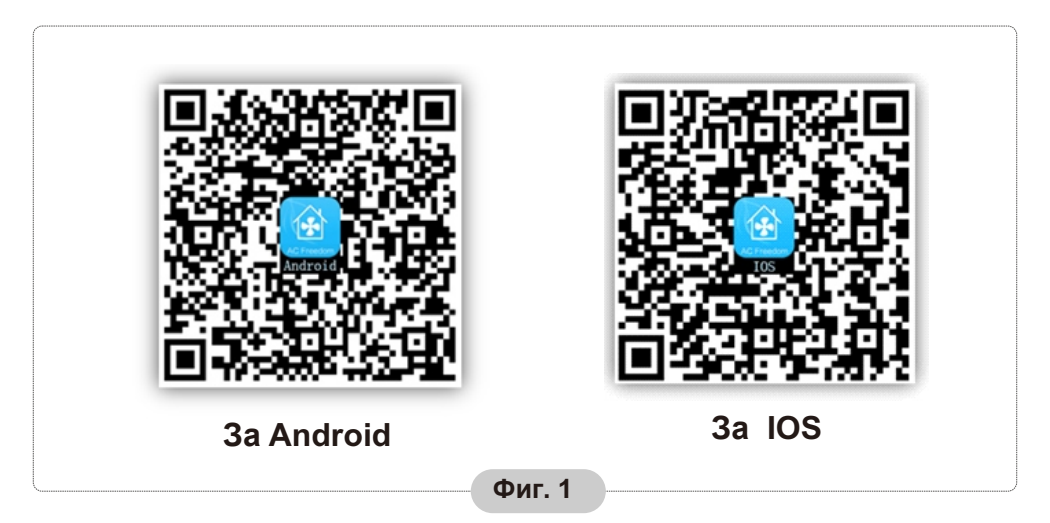

След като инсталирате управляващия софтуер въведете "интерфейс за сканиране" (за сваляне на началната страница). Има два вида данни за вход, които се съдържат в интерфейса за сканиране (Виж Фиг.2):

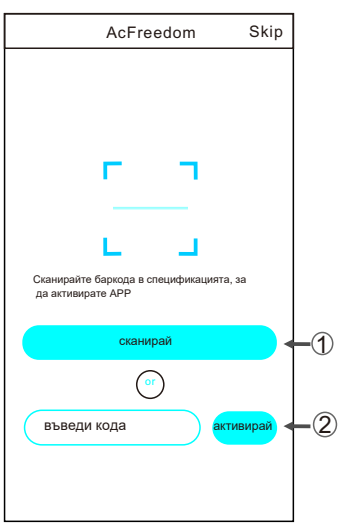

### Изтеглете и инсталирайте управляващия софтуер

1. Чрез кликване на "scan" и сканиране на QR кода в дясно. (Виж Фиг.3)

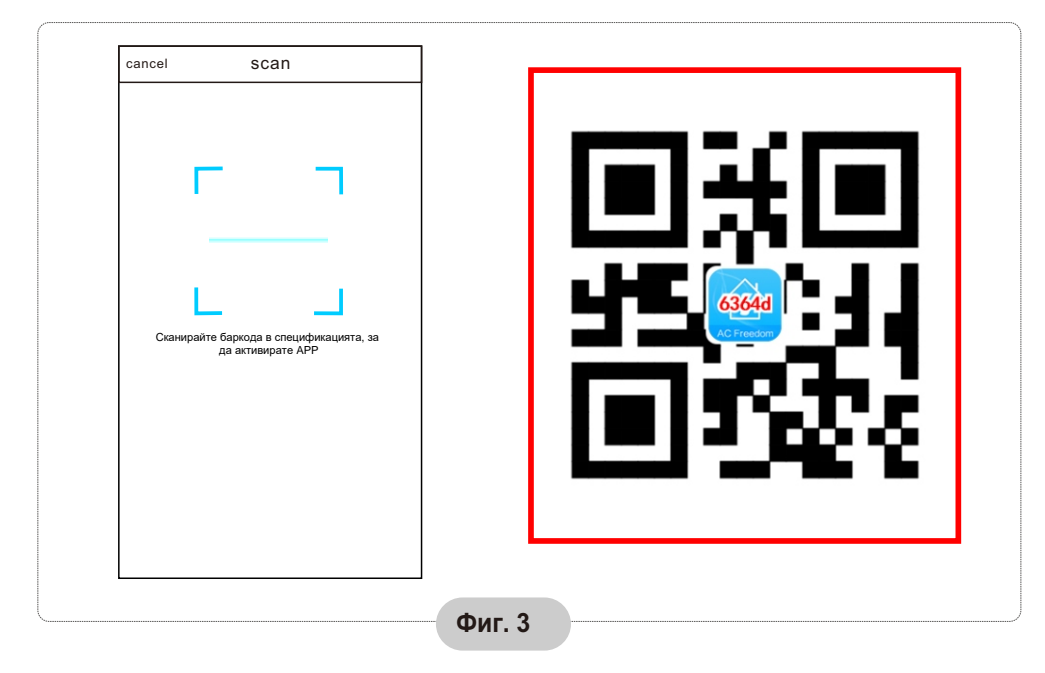

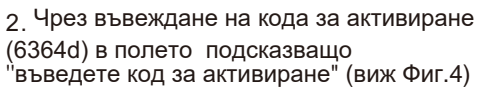

|      | AcFreedom                                                 | Skip        |
|------|-----------------------------------------------------------|-------------|
|      |                                                           |             |
|      | г ¬                                                       |             |
|      | L L                                                       |             |
|      | Сканирайте баркода в спецификацията,<br>да активирате APP | 38          |
|      | scan                                                      | $\supset$   |
|      | or                                                        |             |
| г. 4 |                                                           | tivate<br>2 |
|      |                                                           |             |

Фи

### Нулиране на климатичния WI-FI модул

WI-FI модула в климатика трябва да бъде нулиран при първата конфигурация или след смяна на свързания безжичен рутер.

### За да нулирате модула:

Натиснете "HEALTH" бутона на дистанционното 8 пъти (Виж Фиг.5) в рамките на 5 секунди след като климатика е включен. Нулирането не е завършено докато не чуете два звукови сигнала от устройството.

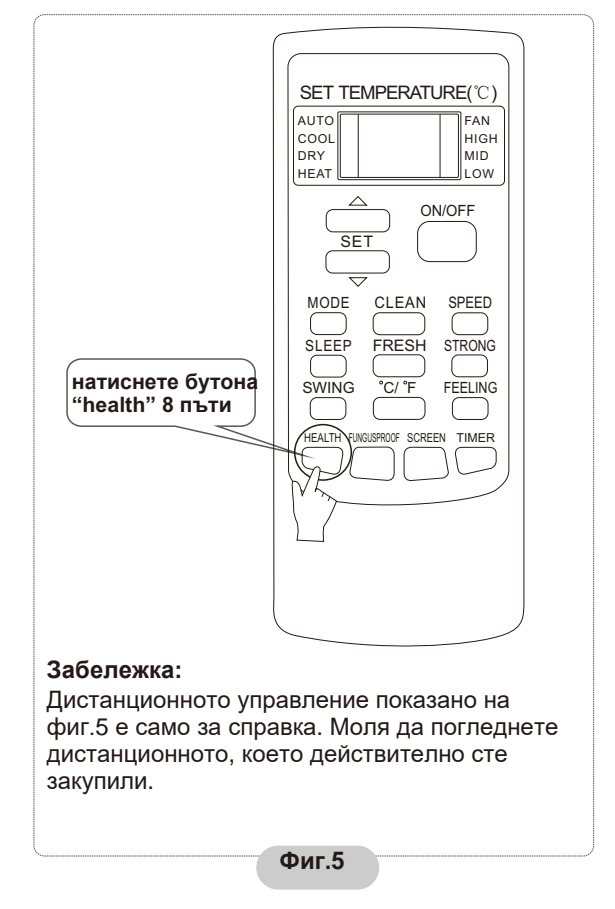

### Свързване на смартфон, таблет или друго мобилно устройство към WI-FI

# Активирайте WI-FI функцията на мобилното устройство и го свържете към безжичен рутер или точка за достъп.

Забележка:

Необходим е безжичен рутер, за да работи функцията WI-FI. Моля закупете рутер, ако все още нямате такъв.

## Конфигуриране на устройствата

След като управляващият софтуер е свален и инсталиран на мобилното устройство, конфигурирайте климатичните устройства в съответствие със следната фигура.

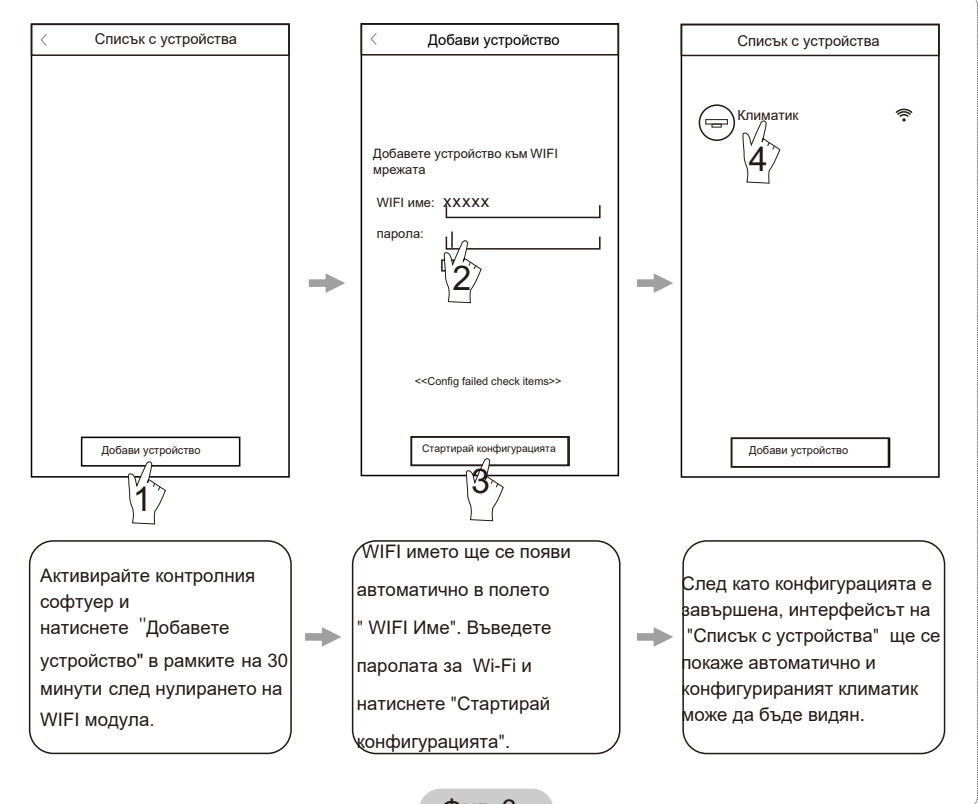

Фиг. 6

Забележка:

1.При първата конфигурация или след като свързаният безжичен рутер или точка за достъп са били променени, се уверете, че мобилното устройство е вече свързано към безжичен рутер или точката за достъп, за да се свърже с WI-FI модула.

2.Ако възникне грешка при конфигурацията, натиснете "Config faild check items", за да проверите бележките в случай на грешка преди да преконфигурирате климатика.

След като конфигурирането е успешно, щракнете върху съответното име на климатика, за да влезете в контролния интерфейс и да продължите по-нататък.

#### 1. Промяна и заключване на устройствата.

\*В менюто "Списък с устройства" натиснете и задръжте за повече от 0,5 секунди (за Android система) или натиснете (за IOS система) иконата на съществуващо устройство, за да активирате менюто "Промяна на име".

\* Можете да промените името или иконата, за да откриете различни климатични устройства.

\* За да заключите устройството, просто натиснете иконата "заключване на устройство". След като устройството е заключено,другите потребители няма да могат да го открият при търсене, като по този начин го предпазвате от враждебен контрол.

След конфигурацията на имената, иконите и статуса " заключен" на устройството, натиснете "Save", за да запазите и потвърдите.

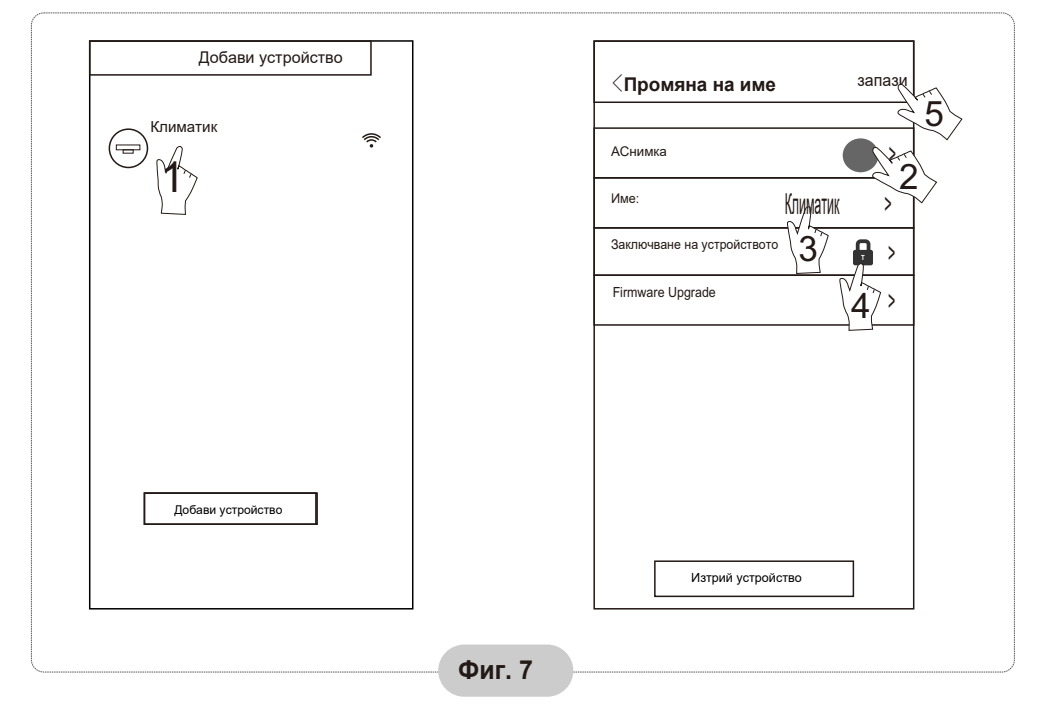

### 2. Контролирано изтриване на устройство

За Android: Кликнете на бутона "Изтрий устройство" под "Промяна на име" на Фиг.7. За IOS: Плъзнете пръст върху името на климатика наляво под "Списък с устройства" и кликнете на "Изтрий".

### 3. Дистанционно с безжичен рутер

След като безжичния рутер е свързан към интернет, активирането на GPRS на мобилното устройство ще активира дистанционното управление на устройствата.

## Други

 Софтуерът предоставя помощна услуга, чрез която потребителите могат да проверят работните инструкции на софтуера и да получат друга информация.
Освен това, тъй като интерфейсът на работа и функциите на софтуера са в процес на непрекъснато усъвършенстване, ние ще ви държим информирани за следващи актуализации.

3. Тъй като интерфейса може да се промени в резултат на постоянното обновяване на версията, фигурите в това ръководство са само за справка, затова имайте предвид действителния интерфейс.

## Приложение А: <<Възможни решения за отстраняване на

### проблеми, възникнали при конфигурацията>>

1. Моля, проверете WI-FI иконата на панела на климатика и ако иконата не се показва, моля, свържете се с отдел обслужване на клиенти.

2. Моля, уверете се, че мобилната телефонна мрежа е в рамките на WI-FI обхвата на рутера: Спрете 3G / 4G връзката за данни на мобилния телефон, за да бъде свързан към WI-FI рутера.

3. Моля, проверете дали модулът е нулиран успешно: Натиснете бутона "health" на дистанционното управление 8 пъти, за да нулирате. Звук наподобяващ падане на капки "кап-кап" показва, че нулирането е успешно.

4. Моля, проверете Wi-Fi името на рутера. Препоръчително е да не съдържа разстояния и знаци, които не са букви или цифри.

5. Моля проверете Wi-Fi паролата на рутера, не се допускат повече от 32 бита. Препоръчително е да не съдържа разстояния и знаци, които не са букви или цифри. 6. Моля, проверете дали Wi-Fi паролата за вход е правилна, когато конфигурирате APP: можете да проверите чрез "покажи паролата", за да се уверите, когато въвеждате WI-FI парола.